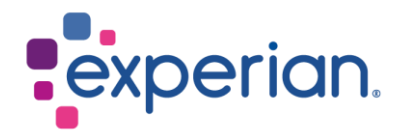

## iSupplier 如何查看采购订单/ 发票并检查付款状态

| 1. | 如何查看您的采购订单? | 3 |
|----|-------------|---|
| 2. | 如何查看您的发票?   | 4 |
| 3. | 如何查看付款状态?   | 5 |

## 1. 如何查看您的采购订单?

• 登录 iSupplier 后,点击屏幕右侧的"采购订单"。

| aplier Home Orders Finance Administration |             |            |                                                   |  |  |  |  |
|-------------------------------------------|-------------|------------|---------------------------------------------------|--|--|--|--|
| Search PO Number V Ge                     |             |            |                                                   |  |  |  |  |
| Notifications                             |             |            | Contact Us<br>Orders                              |  |  |  |  |
|                                           |             |            |                                                   |  |  |  |  |
|                                           |             |            | Purchase History                                  |  |  |  |  |
| Subject                                   |             | Date       | Invoices                                          |  |  |  |  |
| No results found.                         |             |            | <ul> <li>Invoices</li> </ul>                      |  |  |  |  |
|                                           |             |            | Payments                                          |  |  |  |  |
| (F)                                       |             |            | Payments                                          |  |  |  |  |
| Purchase Orders At A Glance               |             |            | STIP Important documents are placed on Admin tab. |  |  |  |  |
|                                           |             | Pul        | List                                              |  |  |  |  |
| ***                                       |             |            |                                                   |  |  |  |  |
| PO Number                                 | Description | Order Date |                                                   |  |  |  |  |
| No search conducted.                      |             |            |                                                   |  |  |  |  |

• 点击您想查看的采购订单号。

| Pur  | ier Home ><br>chase Orde                      | rs                |                                                   |                                   |   |
|------|-----------------------------------------------|-------------------|---------------------------------------------------|-----------------------------------|---|
| Viev | ws                                            |                   |                                                   |                                   |   |
|      | View All Purch                                | ase O             | rders                                             | Ƴ Go                              | • |
|      |                                               |                   |                                                   |                                   |   |
| Sele | ct Order: View                                | Chang             | je History 🛛 🕅                                    | e                                 |   |
| Sele | ct Order: View                                | Chang<br>Rev      | e History    💢<br>Operating Unit                  | C<br>Document Type                | 0 |
| Sele | ct Order: View 0<br>PO Number 스<br>4098289224 | Chang<br>Rev<br>0 | e History    🕅<br>Operating Unit<br>EXP_US_EHI_OU | C<br>Document Type<br>Standard PO | П |

- 在下一个屏幕中,您将看到以下详细信息:
  - 1. 总计:采购订单净值

uera -

- 2. 地址: 您的地址。如果此处显示的详细信息不正确,请在管理选项卡中更新
- 3. 采购订单副本: 您将找到一份采购订单副本以供记录, 以及我们的标准条款和条件 的链接

| urrency= AUD                                                 |                                                             |                                                      |                                                           |
|--------------------------------------------------------------|-------------------------------------------------------------|------------------------------------------------------|-----------------------------------------------------------|
| rder Information                                             |                                                             |                                                      |                                                           |
| General                                                      |                                                             | Terms and Conditions                                 | Summary<br>Total 109.86                                   |
| Total<br>Supplier                                            | 109.66                                                      | Payment Terms 30 Days<br>Carrier<br>EOR              | Received 0.00<br>Invoiced 0.00<br>Payment Status Not Paid |
| Supplier Site<br>Address                                     | LEVEL 2, BUILDING 3<br>14 AQUATIC DRIVE<br>SYDNEY, NSW 2086 | Freight Terms<br>Shipping Control<br>Ship-To Address |                                                           |
| Buyer<br>Order Date<br>Description                           | 10.00 to 00.000                                             | Address                                              |                                                           |
| Status<br>Note to Supplier                                   | Open                                                        | Bill-To Address                                      |                                                           |
| Operating Unit<br>Sourcing Document<br>Supplier Order Number | EXP_AU_EAP_OU                                               | Address                                              |                                                           |
| PO Copy<br>Supplier Contact                                  | <i>,</i>                                                    |                                                      |                                                           |

• 注意:请勿单击摘要屏幕上的"PO复制",因为这会将您直接引导至 iSupplier 网页。

| Supplier Home Orders F                      | Finance Admir | istration      |               |             |                      |       |          |                |                    |                    |                                              |                         |             |            |
|---------------------------------------------|---------------|----------------|---------------|-------------|----------------------|-------|----------|----------------|--------------------|--------------------|----------------------------------------------|-------------------------|-------------|------------|
| Purchase Orders View                        | v Requests    |                |               |             |                      |       |          |                |                    |                    |                                              |                         |             |            |
| Supplier Home > Purchase Orders             |               |                |               |             |                      |       |          |                |                    |                    |                                              |                         |             | Export     |
| Views                                       |               |                |               |             |                      |       |          |                |                    |                    |                                              |                         |             |            |
| View All Purchase<br>Select Order: View Cha | Orders        | ✓ Go           | 1             |             |                      |       |          |                |                    |                    |                                              |                         | Advanc      | ced Search |
| Select PO Number 🛆                          | Revision      | Operating Unit | Document Type | Description | Order Date 🛆         | Buyer | Currency | Amount         | Status             | Change Reque       | est Status                                   | Acknowledge             | Ву          | PO Copy    |
| 66591453                                    | 0             | EXP_AT_EOG_OU  | Standard PO   |             | 22-Aug-2023 07:21:04 |       | EUR      | 0              |                    |                    |                                              |                         |             | 6          |
|                                             |               |                |               |             |                      |       |          | Attach         | ments              |                    |                                              |                         | ×           |            |
|                                             |               |                |               |             |                      |       |          | Seq Ti<br>0 (h | tle<br>ttp://www.e | Type<br>) Web Page | Description<br>Default URL<br>added on porta | Category<br>To Supplier | Action<br>ⓒ |            |

## 2. 如何查看您的发票?

• 登录 iSupplier 后,点击屏幕右侧的"发票"。

| upplier Home | Orders Finance Administration |             |            |                                                 |
|--------------|-------------------------------|-------------|------------|-------------------------------------------------|
| Search I     | PO Number 🗸 Go                |             |            |                                                 |
| II No        | otifications                  |             |            | Contact Us<br>Orders                            |
|              |                               |             | Full List  | Purchase Orders                                 |
|              |                               |             |            | Purchase History                                |
| Subject      | t                             |             | Date       | Invoices                                        |
| No resul     | Its found.                    |             |            | - Invoices                                      |
|              |                               |             |            | Payments                                        |
|              |                               |             |            | Payments                                        |
| 🔁 Pi         | urchase Orders At A Glance    |             |            | IP Important documents are placed on Admin tab. |
|              |                               |             | Full List  |                                                 |
|              |                               |             |            |                                                 |
| PO Nur       | nber                          | Description | Order Date |                                                 |
| No searc     | ch conducted.                 |             |            |                                                 |

- 要查找特定发票,您可以使用通配符 (%)来扩大搜索条件(例如,"12345%"-这将查询以 12345 开头的所有发票;或者,"102-%12345"将查询以 102-开头并以 12345 结尾的所有采购订单)。
- 对于一般搜索,您可以将所有搜索参数留空,然后单击"GO"按钮以调出所有发票。请注意,如果系统中有大量记录,这可能需要几分钟。

| Supplier Home Orders Finance A      | Administration                   |                                |                       |             |                    |                    |                 |
|-------------------------------------|----------------------------------|--------------------------------|-----------------------|-------------|--------------------|--------------------|-----------------|
| View Invoices View Payments         |                                  |                                |                       |             |                    |                    |                 |
| View Invoices                       |                                  |                                |                       |             |                    |                    | Export          |
| STIP Due Date is an estimated payme | ent date; However this is not ap | pplicable to On Hold Invoices. |                       |             |                    |                    |                 |
| Simple Search                       |                                  |                                |                       |             |                    |                    | Advanced Search |
|                                     |                                  |                                |                       |             |                    |                    |                 |
| Invoice Number(Case Sensitive)      |                                  | Invoice Amount From            |                       | То          |                    |                    |                 |
| PO Number                           |                                  | Amount Due From                |                       | То          |                    |                    |                 |
|                                     | (example : 1234)                 | Invoice Date From              | 6 <sup>0</sup>        | То          | 60                 |                    |                 |
| Release Number                      | (example : 1234-2)               | Due Date From                  | (22-Aug-2023) 👘       | То          | 6°6                |                    |                 |
| Payment Number                      | (countries - reserve)            |                                | STIP Invoice number s | earch is ca | ase sensitive.     |                    |                 |
| Invoice Status                      | ~                                |                                |                       |             |                    |                    |                 |
| Payment Status                      | ~                                |                                |                       |             |                    |                    |                 |
| Go Clear                            |                                  |                                |                       |             |                    |                    |                 |
| • -                                 | 一旦发票获得周                          | 用户部门批准,应付账款部                   | 们就会处理                 | 里发焉         | 票。如果您 <del>习</del> | 无法在 iSupplier 中找到您 |                 |

的发票,请联系下订单的个人或请求者。

## 3. 如何查看付款状态?

• 登录 iSupplier 后,点击屏幕右侧的"付款"。

| Supplier Home Orders Finance Administration |             |            |                                                  |
|---------------------------------------------|-------------|------------|--------------------------------------------------|
| Search PO Number V                          | Go          |            |                                                  |
| Notifications                               |             |            | Contact Us                                       |
|                                             |             | Full       | List     Purchase Orders                         |
|                                             |             |            | Purchase History                                 |
| Subject                                     |             | Date       | Invoices                                         |
| No results found.                           |             |            | Invoices                                         |
|                                             |             |            | Payments                                         |
| _                                           |             |            | Payments                                         |
| Purchase Orders At A Glance                 |             |            | TIP Important documents are placed on Admin tab. |
|                                             |             | Full       | List                                             |
|                                             |             |            |                                                  |
| PO Number                                   | Description | Order Date |                                                  |
| Ma appeals applicated                       |             |            |                                                  |

- 您可以根据发票号或采购订单号检查付款状态。使用通配符 (%) 扩大搜索条件。
- 对于常规搜索,您可以将所有搜索参数留空,然后单击"GO"按钮以调出所有发票和采购 订单。请注意,如果系统中有大量记录,这可能需要几分钟。

| Supplier Home Orders Finance             | Administration              |                        |                         |                |               |        |             |              |         |                 |
|------------------------------------------|-----------------------------|------------------------|-------------------------|----------------|---------------|--------|-------------|--------------|---------|-----------------|
| Create Invoices View Invoices V          | liew Payments               |                        |                         |                |               |        |             |              |         |                 |
| Supplier Home >                          |                             |                        |                         |                |               |        |             |              |         |                 |
| View Payments                            |                             |                        |                         |                |               |        |             |              |         | Export          |
| Simple Search                            |                             |                        |                         |                |               |        |             |              |         | Advanced Search |
| Note that the search is case insensitive | 9                           |                        |                         |                |               |        |             |              |         |                 |
| Payment Number                           |                             |                        | Status                  | N              | Q,            |        |             |              |         |                 |
| Invoice Number(Case Sensitive)           |                             | Payment Amount From To |                         |                |               |        |             |              |         |                 |
| PO Number                                |                             |                        | Payment Date From (28-) | Aug-2023) 😘 To | 6             |        |             |              |         |                 |
| Release Number                           | (example : 1234)            |                        |                         |                |               |        |             |              |         |                 |
| Go                                       | (example : 1234-2)<br>Clear |                        |                         |                |               |        |             |              |         |                 |
|                                          |                             |                        |                         |                |               |        |             |              |         |                 |
| Payment                                  | Remit-to Supplier           | Remit-to Supplier Site | Payment Date            | Currency       | Amount Method | Status | Status Date | Bank Account | Invoice | PO Number       |
| No search conducted.                     |                             |                        |                         |                |               |        |             |              |         |                 |
|                                          | <ul> <li>发票付款</li> </ul>    | 由付款条款决定。               | 查询发票后,                  | 请查看任           | 付款条款以         | 确定发    | 票的付款        | て日期。         |         |                 |

 请注意,付款可能不会在实际到期日发生,因为我们的付款时间表可能与付款到期日不完全 一致。